# Student Dismissal User Guide Dismissal Kullanıcı Kılavuzu

# Öğrenci Çıkışını Güncelleme/Değiştirme

1. ParentVue'ya giriş yapın

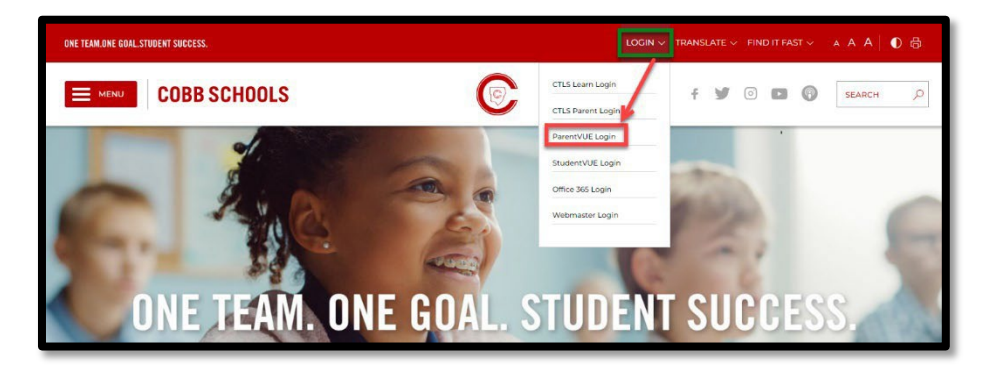

2. ParentVue Kullanıcı Adını ve Parolasını Girin

| ← → C ■ parentvue.cobbk12.org/PXP2_Login.aspx                                  |                                                                        |  |  |  |  |
|--------------------------------------------------------------------------------|------------------------------------------------------------------------|--|--|--|--|
| 🗧 CCSD 📑 MUNIS 🟮 Microsoft Office Ho 💠 Jira 🧧 Sheryi - Mr. Pollen Count Histor |                                                                        |  |  |  |  |
| COBB ONE TEAM ONE GOAL.                                                        |                                                                        |  |  |  |  |
| ParentVUE and StudentVUE Acces                                                 | S                                                                      |  |  |  |  |
|                                                                                |                                                                        |  |  |  |  |
|                                                                                |                                                                        |  |  |  |  |
| I am a parent ≯                                                                | Login                                                                  |  |  |  |  |
|                                                                                | User Name:                                                             |  |  |  |  |
|                                                                                | Password:                                                              |  |  |  |  |
|                                                                                | Forgol Password                                                        |  |  |  |  |
|                                                                                | Login<br>For support, or a list of ParentVUE coordinators, click here. |  |  |  |  |
|                                                                                | More Options 🗸                                                         |  |  |  |  |
|                                                                                | English   Español                                                      |  |  |  |  |
|                                                                                |                                                                        |  |  |  |  |

3. Öğrenci Bilgisi→Çıkış Değişiklikleri'ni seçin

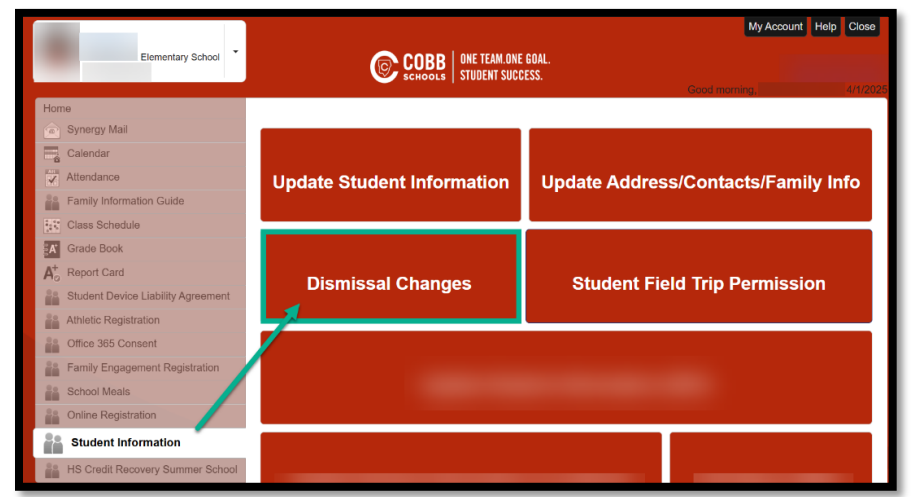

#### Student DismissalParentVue Guide v.2

4. Çıkışı Görüntüle/Değiştir Simgesini Seçin

| Home Enr | olling Adult Address Students                                         |                                         |      | ONE TEAM.ONE BOAL STUDENT SUCCESS (C) Wolcomo, |                                               |                              |                  |
|----------|-----------------------------------------------------------------------|-----------------------------------------|------|------------------------------------------------|-----------------------------------------------|------------------------------|------------------|
|          |                                                                       |                                         | _    | Help                                           |                                               |                              |                  |
|          | Enrolling Adult<br>Change the Enrolling Adult Contact<br>Information. | Address<br>Change your Dwelling Address |      | Students<br>Edit your Student Information      |                                               |                              |                  |
|          | John James Student                                                    | After School Dismissal                  |      | -                                              |                                               |                              |                  |
|          |                                                                       |                                         |      | KEY<br>Dismissal                               |                                               |                              |                  |
|          |                                                                       |                                         | Home | Enrolling Adult Address Students               |                                               | ONE TEAM.ONE GOAL<br>Wolcom  | .STUDENT SUCCESS |
|          |                                                                       |                                         |      | Students                                       |                                               |                              | Help             |
|          |                                                                       |                                         |      | Student ID:<br>GTID:<br>Gender:                | Birth Date:<br>Birth Country:<br>Birth State: |                              |                  |
|          |                                                                       |                                         |      | Contacts                                       |                                               | Medical Information          |                  |
|          |                                                                       |                                         |      | Transfer(s) Apply/View                         | Family Surveys                                | Club/Organization Opt-Out    |                  |
|          |                                                                       |                                         |      | Field Trips                                    | Enroll in ASP                                 | Wiew/Change After School Dis | smissal          |
|          |                                                                       |                                         |      | Get Carline Dismissal Bar Code                 |                                               |                              |                  |

5. Çıkışı Görüntüle/Değiştir ekranı, kayıt yapan yetişkinin <u>Bugünkü Program</u>, <u>Bugünkü Çıkış Durumu</u> ve <u>Ulaşım Değişiklikleri Geçmişi</u>'ni görüntülemesini sağlar. Kayıt yapan yetişkin ayrıca <u>Geçici Çıkış</u>, <u>Varsayılan Ulaşım Şekli</u> ve <u>Acil Ulaşım Şekli</u>'ni de değiştirebilir. Günün çıkışı başladığında, <u>Bugünkü Çıkış Durumu</u> bölümü öğrencinin ne zaman Hazır ve Hareket Hâlinde konumlarında olduğunu gösterecektir. "Geçerli değil" ifadesi veya boş alan, öğrencinin henüz çıkış için bırakılmadığını belirtir.

\*\*Aynı Gün Değişiklikler'in Çıkıştan 40 dakika önce gönderilmesi gerektiğini lütfen unutmayın.\*\*

| Studen                                                   | t ID                                   |                                                             |                                      |        |
|----------------------------------------------------------|----------------------------------------|-------------------------------------------------------------|--------------------------------------|--------|
|                                                          |                                        |                                                             |                                      |        |
|                                                          |                                        |                                                             |                                      |        |
|                                                          |                                        | Today's Dismissal M                                         | ode: Car                             |        |
|                                                          |                                        |                                                             |                                      |        |
| Default Dismis                                           | sal Mode:                              |                                                             |                                      |        |
|                                                          |                                        |                                                             |                                      |        |
| londay                                                   | Tuesday                                | Wednesday                                                   | Thursday                             | Friday |
|                                                          | Aco                                    | Acro                                                        | Acn                                  | Acro   |
| one                                                      | μομ                                    | Азр                                                         | Wah                                  | Азр    |
| Emergency Dis                                            | missal Mode:                           | Car                                                         | тэр                                  | мэр    |
| Emergency Dis                                            | missal Mode:<br>missal Changes:        | Car                                                         | rsy                                  | Азр    |
| Emergency Dis                                            | missal Mode:<br>missal Changes:<br>Dai | Car                                                         | it Dismissal Setting.                |        |
| Emergency Dis                                            | missal Mode:<br>missal Changes:<br>Dai | Car<br>Car                                                  | it Dismissal Setting.                | A50    |
| Emergency Dis Temporary Dis Active History               | missal Mode:<br>missal Changes:<br>Dai | Asp<br>Car                                                  | нэр<br>It Dismissal Sotting.         | ASP    |
| Emergency Dis<br>Temporary Dis<br>Active History<br>Date | missal Mode:<br>missal Changes:<br>Dai | Asp<br>Car<br>By changes that differ from the Defau<br>Mode | nsy<br>It Diemissal Sotting.<br>Note |        |

#### Student DismissalParentVue Guide v.2

#### Çıkış Türleri Hakkında Not

Çıkış türleri aşağıdaki ekran görüntüsünde gösterilmektedir. "Kampüs Dışı" programlar (ör. Primrose, Dae Han vb.), çocuğunuzu okuldan alıp tesisine ulaştıran programlardır. KULÜP çıkış türü, Kampüs İçi kulüpler (ör. Çocuklar için Satranç, Tenis Kulübü, Sanat Kulübü vb.) için seçilmelidir. Seçim işlemi sırasında, çocuğunuzun Kulüpten (Kulüp-ASP veya Kulüp-Araba) nereye bırakılacağını belirleyebilirsiniz. Kulüp çıkış türü yalnızca Geçici çıkışlar için geçerlidir.

| Off Campus Care | •   |
|-----------------|-----|
| Off Campus Care |     |
| ASP             |     |
| BUS             | - 1 |
| Car             | - 1 |
| CLUB            | - 1 |
| None            |     |

# Varsayılan Ulaşım Şekli Değişiklikleri

6. Öğrencinin varsayılan ulaşım şeklinde değişiklikler yapmak için "Varsayılan Ulaşım Şekli" seçeneğinin yanındaki kalem simgesini seçin, açılır menüden günlük ulaşım şeklini seçin ve "Kaydet" ögesine tıklayın. Varsayılan Ulaşım Şekli, kayıt yapan yetişkinin ihtiyaç duyduğu sıklıkta değiştirilebilir.

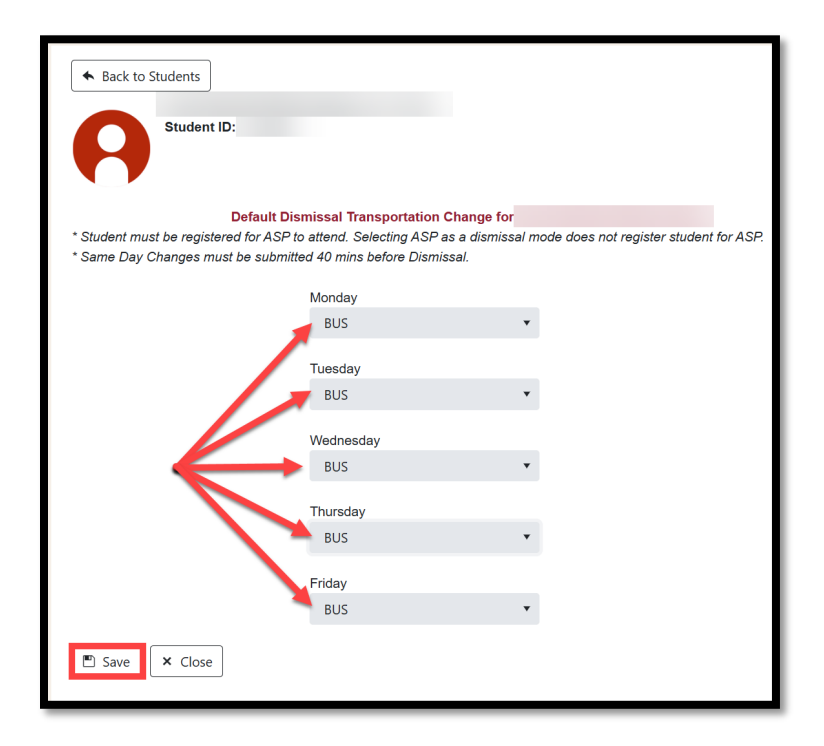

### Acil Ulaşım Şekli Değişiklikleri

7. Öğrencinin acil ulaşım şeklinde değişiklikler yapmak için "Acil Ulaşım Şekli" seçeneğinin yanındaki kalem simgesini seçin, açılır menüden acil ulaşım şeklini seçin ve "Kaydet" ögesine tıklayın. Acil Ulaşım Şekiller yalnızca OTOBÜS, ARABA, YAYA veya HİÇBİRİ seçeneklerini içerir.

| Back to Stude    | nts<br>udent ID                                 |                                           |          |        |
|------------------|-------------------------------------------------|-------------------------------------------|----------|--------|
|                  |                                                 | Today's Dismissal M                       | ode: Car |        |
| Default Dis      | missal Mode:                                    |                                           |          |        |
| Monday           | Tuesdav                                         | Wednesday                                 | Thursday | Friday |
| None             | Asp                                             | Asp                                       | Asp      | Asp    |
| Emergency        | y Dismissal Mode:<br>Dismissal Changes:<br>Dait | Car<br>y changes that differ from the Def | Students | ~      |
| Active Histo     | Dismissal                                       | Mode                                      | Note     |        |
| Tuesday - 4/1/20 | )25 Car                                         | Note                                      | Note     | ×      |
|                  |                                                 |                                           |          |        |

# Geçici Çıkış Değişiklikleri

8. Geçici çıkış değişiklikleri (yani aynı gün, gelecekteki bir gün veya birden fazla gün için çıkış türünü değiştirme) yapmak için "Değiştir" düğmesine tıklayarak ulaşım güncellemelerini girin. "Kaydet" ögesine tıklayın.

Geçici Çıkış Değişiklikleri, belirli bir gün için çıkış türünü veya tekrarlanan çıkışı (ör. haftalık Kulüp için kısa süreli değişiklik) değiştirmek için kullanılır. Uzun süreli değişiklik için Varsayılan Ulaşım

Şekli güncellenmelidir.

|              | tudent ID            |                            |                                                                                                    |
|--------------|----------------------|----------------------------|----------------------------------------------------------------------------------------------------|
|              |                      |                            |                                                                                                    |
|              |                      | Today's Dism               | issal Mode: Car                                                                                                    |
| Default Di   | smissal Mode:        |                            |                                                                                                    |
|              | Tuesday              | Wedneeda                   |                                                                                                    |
| one          | Asp                  | Asp                        | Hume Errolling Adult Address Students  Photome Photome |
| Emergend     | y Dismissal Mode:    |                            | Render D:                                                                                                    |
| Temporar     | v Dismissal Changes: |                            | Diamissal Mode there for     Diamissal Mode for a Specific Date:     1/2 Second Date:     1/2 Second Date:         |
|              | , <b>,</b>           |                            | Select Date of Change<br>04/04/2025                                                                                                    |
|              | Dail                 | y changes that differ from | Select Dismissal Mode: ASP                                                                                                    |
| Active Histo | ory                  |                            | Do you need to repeat this Override?                                                                                                    |
|              |                      | Mada                       |                                                                                                    |
| Date         | Dismissal            | wode                       |                                                                                                    |

# Çıkış Barkodu

9. Barkodu görüntülemek veya paylaşmak için "Araç Sırası Çıkış Barkodu Al" ögesine tıklayın. Kayıt Yapan Yetişkin, bu barkodu paylaşarak aktif olarak başka bir yetişkine Teslim Alma izni verir.

| Home Enrolling Adult | Address Students                                                   |                                               | ONE TEAM.ONE GOAL.STI<br>Welcome,      |
|----------------------|--------------------------------------------------------------------|-----------------------------------------------|----------------------------------------|
| Stu                  | udents                                                             |                                               | Help                                   |
|                      | Student ID:<br>GTID:<br>Gender: F                                  | Birth Date:<br>Birth Country:<br>Birth State: |                                        |
| ii ii                | Contacts                                                           | Enrollment Documents                          | Wedical Information                    |
|                      | Transfer(s) Apply/View                                             | B Family Surveys                              | Club/Organization Opt-Out              |
|                      | Field Trips - Action Required(1)<br>Get Carline Dismissal Bar Code | Lenroll in ASP                                | www.View/Change After School Dismissal |